TO: EPSON 愛用者

FROM: EPSON 客服中心

主題敘述: Epson WorkForce WF-2541透過面板手動更改 IP 位址

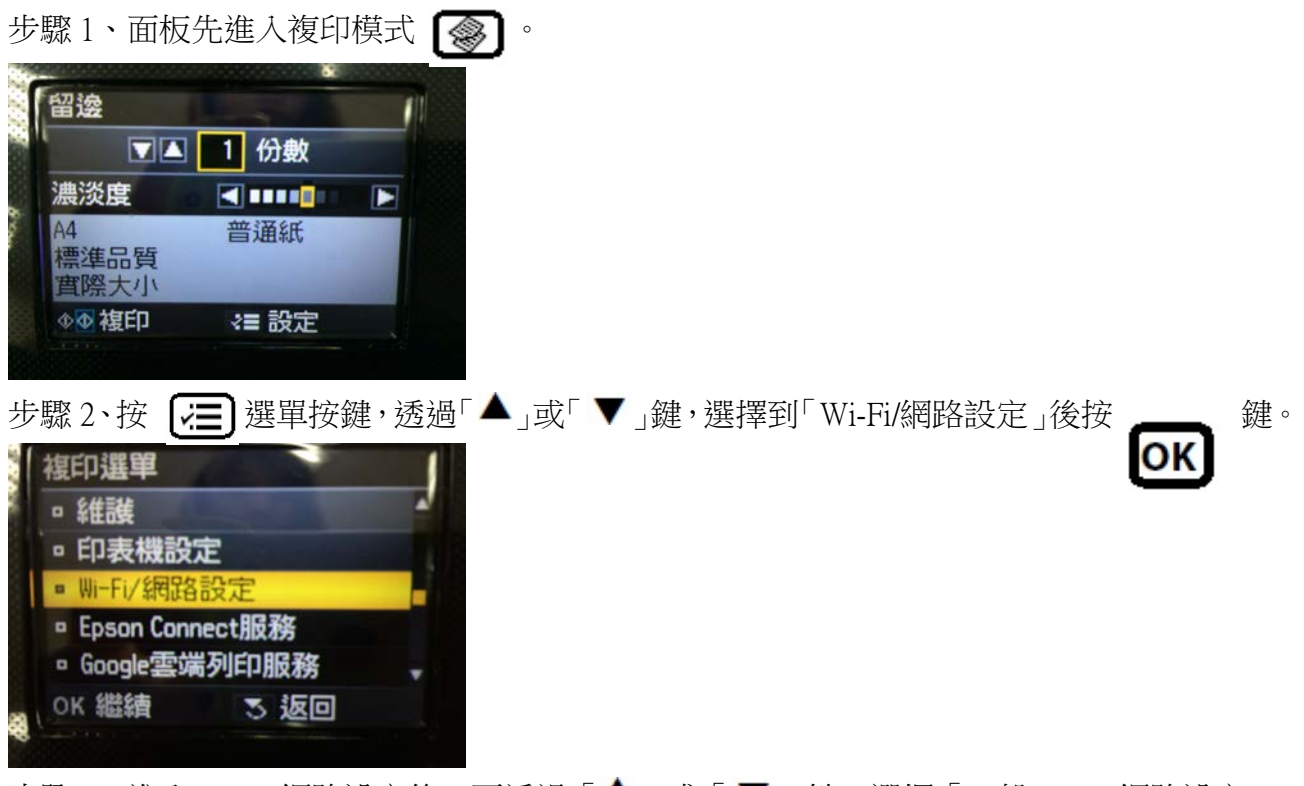

步驟 3、進入 Wi-Fi/網路設定後,再透過「▲」或「▼」鍵,選擇「一般 Wi-Fi/網路設定」 後按**○K**鍵。

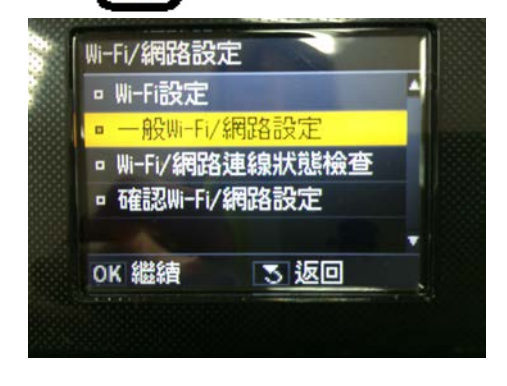

步驟4、透過「◀丶▲丶▶丶▼」可更改印表機名稱設定,完成設定後,選擇「完成」。

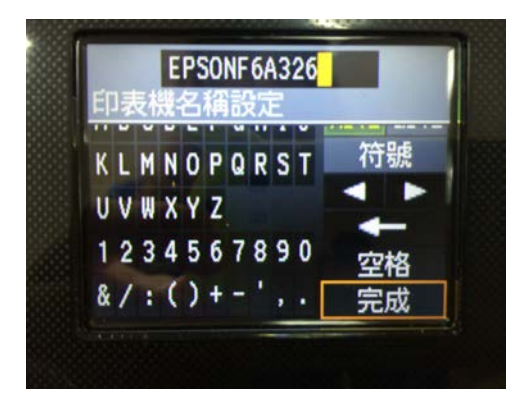

步驟 5、畫面出現「自動取得」或「手動設定」,透過「▲」或「▼」選擇「手動設定」,按

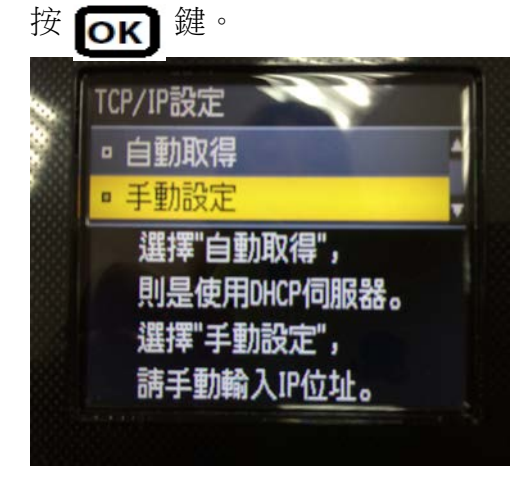

步驟 6、透過「 ◀、▲、▶、▼ 」更改印表機 IP 位址,設定後請選擇「完成」。

※假設設定 IP 位址為 192.168.11.56。

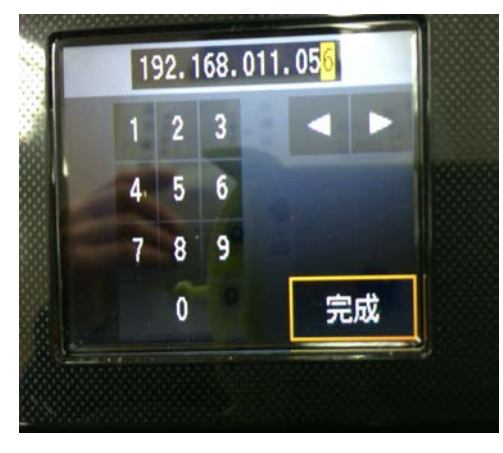

步驟7、透過「◀、▲、▶、▼」更改子網路遮罩,設定後請選擇「完成」。

※一般子網路遮罩預設為 255.255.255.0。

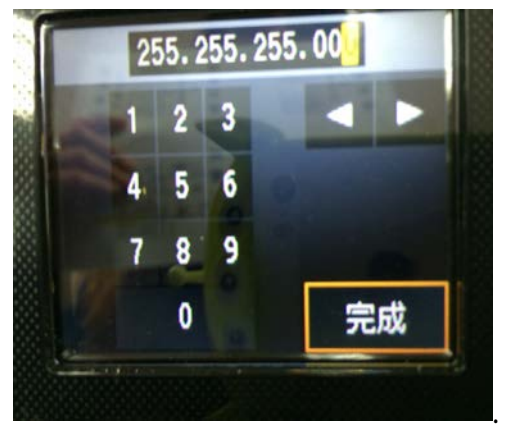

步驟8、透過「◀、▲、▶、▼」再更改預設閘道,完成設定後請選擇「完成」。

※假設設定預設閘道位址為 192.168.11.1。

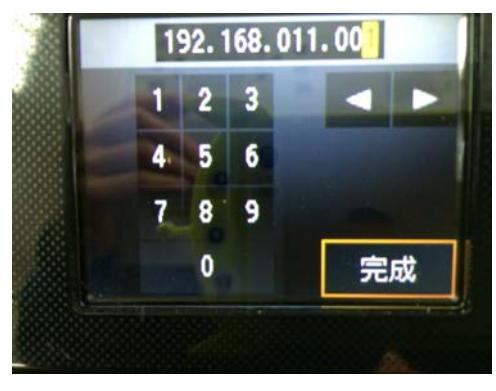

步驟9、完成設定後會顯示確認畫面,如確認無誤,請直接按下**OK**鍵即可完成更新。

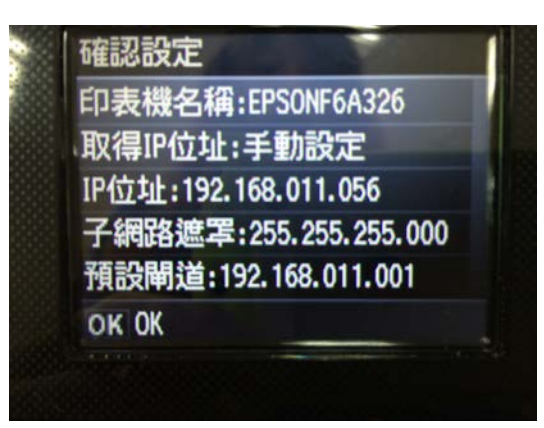